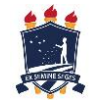

Universidade Federal Rural de Pernambuco – UFRPE Sistema Integrado de Gestão Acadêmica – SIGA Unidade Acadêmica de Serra Talhada – UAST

# **Tutorial Básico de Acesso ao SIGA**

### 1° Passo

- Acessar a pagina do siga no endereço: siga.ufrpe.br
- Efetuar o LOGIN no sistema

| Login/CPF: |  |
|------------|--|
|            |  |
| Senha:     |  |
|            |  |

Figura 1 - Tela de Login

## 2° Passo – Tela Inicial

Nesta tela podem ser adicionados atalhos de uso frequente do Aluno, como NOTAS, Atualização Cadastral, ETC.

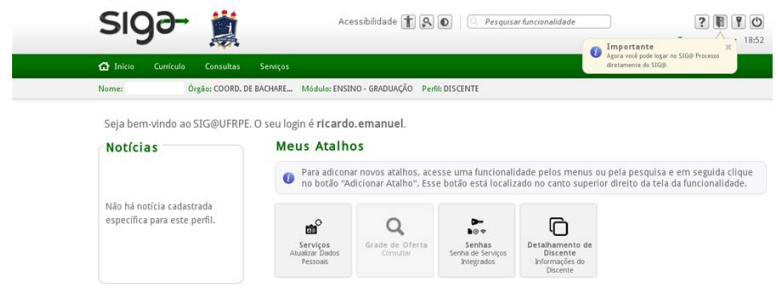

Figura 2 - Tela Inicial

# 3° Passo – Detalhamento do Discente

1. No menu Consultas, selecione a opção Detalhamento do Discente.

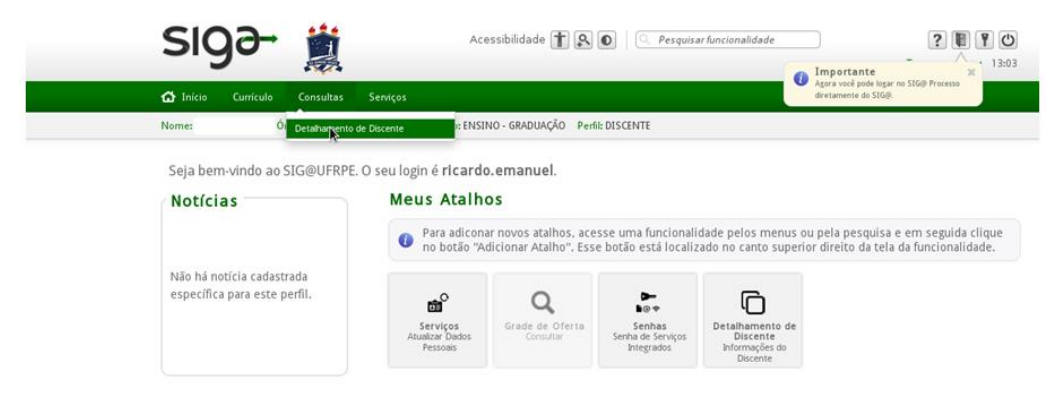

Figura 3 - Detalhamento do Discente

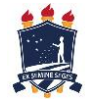

2. Uma nova página é carregada, com uma série de informações referentes ao Discente, como **Notas, Dados Pessoais, Histórico Escolar**, entre outras, bastando apenas um clique (na opção desejada) para que o usuário visualize mais detalhadamente a opção escolhida.

| ome: Orgao:              | COORD, DE BACHARE Modulo: EN                | SINO - GRADUAÇÃO PERII: DISCENTE             |                   |
|--------------------------|---------------------------------------------|----------------------------------------------|-------------------|
|                          | <ul> <li>Detalhamento de Dis</li> </ul>     | cente                                        |                   |
| Consultas                |                                             |                                              |                   |
| Detalhamento de Discente |                                             |                                              | 🕗 Atalho 🛛 😗 Ajud |
|                          | CPF:                                        |                                              |                   |
|                          | Matrícula:                                  |                                              |                   |
| Informações do           | Nome:                                       |                                              |                   |
| Discente                 | Curso:                                      | BACHARELADO EM SISTEMAS DE INFORMAÇÃO - UAST |                   |
|                          | Periodo de Ingresso:                        | 2008.2                                       |                   |
|                          | lipo do ingresso:                           | VESTIBULAR<br>B/A.1                          |                   |
|                          | Perni:<br>Turne:                            | 60A-1<br>NOTE                                |                   |
|                          | Situação:                                   | ATIVO                                        |                   |
|                          | Periodo Letivo Corrente:                    | 2013.1                                       |                   |
|                          | rendo benvo corrente:                       | 1091011                                      |                   |
|                          | Situação Acadêmica     Histórico do Vínculo | <b>k</b>                                     |                   |
|                          | informações Academicas                      |                                              |                   |
|                          | Notas                                       |                                              |                   |
|                          | Histórico Escolar                           |                                              |                   |
|                          | ▶ Aproveitamento Acadêmico                  |                                              |                   |
|                          | Perfil Curricular X Histórico Ese           | olar                                         |                   |
|                          | Componentes Requisitados na                 | Matrícula                                    |                   |
|                          | Informaçãos do Poríodo Lati                 | (2012-1)                                     |                   |

Figura 4 - Dados Pessoais

### 4. Notas

No menu Detalhamento de Discente, após o submenu Informações do Discente, encontra-se o Submenu INFORMAÇÕES ACADÊMICAS, com um clique no submenu notas, que é dividido por período, onde pode ser vistas as notas dos períodos passados e atuais, apenas clicando no nome da disciplina, aparecerá as notas que foram lançadas pelo professor

| otas  |                            |                    |           |              |                |       |      |                 |  |
|-------|----------------------------|--------------------|-----------|--------------|----------------|-------|------|-----------------|--|
| - Per | r <b>íodo:</b> 2013.1      |                    |           |              |                |       |      |                 |  |
| 1-1   | CCMP5054 - SISTEM          | AS ESPECIALIST     | \S - SI1  |              |                |       |      |                 |  |
|       | Docente(s):                |                    |           |              |                |       |      |                 |  |
|       | Avaliação: (AA1" Maio      | r Nota + AA 2" Mai | ior Nota) | /2 Av<br>Fin | aliação<br>al: | da    | (Mé  | dia + AAFN) / 2 |  |
|       |                            | Faltas             | VA1       | VA2          | VA3            | Média | VAFN | MFIN            |  |
|       | RICARDO SILVA              | 0                  | 10.0      |              |                |       |      |                 |  |
|       | Situação: <u>NAO DEFIN</u> | IDA                |           |              |                |       |      |                 |  |
| +     | ADMT5018 - MARKET          | TING I - AD1       |           |              |                |       |      |                 |  |
|       |                            |                    |           |              |                |       |      |                 |  |
| + Pe  | ríodo: 2012 2              |                    |           |              |                |       |      |                 |  |
|       | 1000.2012.2                |                    |           |              |                |       |      |                 |  |
|       |                            |                    |           |              |                |       |      |                 |  |
| + Pe  | ríodo: 2012.1              |                    |           |              |                |       |      |                 |  |
|       |                            |                    |           |              |                |       |      |                 |  |

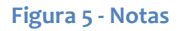

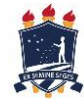

Universidade Federal Rural de Pernambuco – UFRPE Sistema Integrado de Gestão Acadêmica - SIGA Unidade Acadêmica de Serra Talhada – UAST

O mesmo procedimento pode ser executado para as demais informações contidas na página, como:

- Histórico Escolar;
- Aproveitamento Acadêmico; •
- Situação acadêmica; •
- Demais informações acadêmicas.

## 5. Menu de Serviços

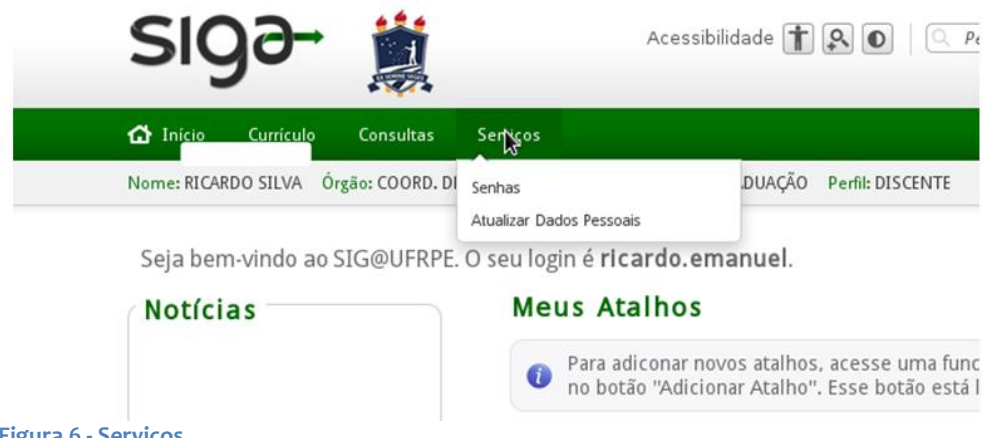

Figura 6 - Serviços

Nessa opção o usuário pode modificar sua senha ou atualizar seu dados pessoais.

#### **Modificando senhas**

Escolhendo a opção SENHA, no menu de serviços, aparecerão duas opções de senha, uma para modificação de senha de acesso ao siga e outra para senha de serviços integrados na opção Senha de acesso ao SIG@

| Acessibilidade 🕆 🔍 💽 🔍                                                                                                    | Alterar Senha                                                                                                    |
|----------------------------------------------------------------------------------------------------|----------------------------------------------------------------------------------------------------|
| Inicio     Currículo     Consultas     Serviços       Nome:     Órgão: COORD. Di<br>Serviços > <u>Serviços</u> DUAÇÃO     Perfil: DISCENTE       Serviços > <u>Serviços</u> Atualizar Dados Pessoais | A senha deve ter no mínimo oito caracteres alfanuméricos com:<br>- Pelo menos dois caracteres numéricos;<br>- Pelo menos uma letra maluscula ou um caracter especial (ex:  , @, ");<br>Por questões de segurança, evite construir a senha com:<br>- Ano de Nascimento;<br>- Sequência de três letras consecutivas (ex: abc, HU);<br>- Sequência de três ierras consecutivas (ex: 203 780); |
| Senha de Acesso ao<br>SG® SIG®<br>Senha de Acesso ao SIG@                                                                                                    | Dicas de Segurança:         - Não utilize senhas simples (números sequênciais, datas óbvias etc.);         - Não ante sua senha em papês, aquivos ou outros (pos de documentos;         - Nunc forneça senha a terceiros e nem as digite em celulares;         - Mude sua senha regularmente.         Senha Atual*:         - Nova Senha*:         - Confirme Nova Senha*:                 |
|                                                                                                    | Figura 7 - Tela de Alteração                                                                                                    |

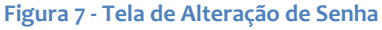

A senha pode ser modificada seguido os critérios previamente explicados na página, o usuário deve fornecer sua senha atual, e inserir sua nova senha nos respectivos campos.

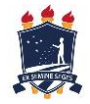

Universidade Federal Rural de Pernambuco – UFRPE Sistema Integrado de Gestão Acadêmica – SIGA Unidade Acadêmica de Serra Talhada – UAST

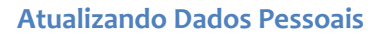

Ao escolher a opção Atualizar dados cadastrais (logo abaixo da opção de Senhas), aparecerá um formulário, com a possibilidade de alteração dos campos com dados pessoais do discente, ao final da edição do formulário basta clicar no Botão ATUALIZAR que os dados pessoais do discente serão automaticamente atualizados.

| RESIDENCIAL (SERRA TALHADA)<br>RESIDENCIAL (ARCOVENDE)<br>CELULAR (SERRA TALHADA) |                |
|-----------------------------------------------------------------------------------|----------------|
| Atualizar Telefone                                                                |                |
| Portador de Necessidades Especiais*:                                              |                |
| 1 - Portador de Necessidades Especiais?                                           |                |
| ⊖ Sim                                                                             |                |
| <ul> <li>Não</li> </ul>                                                           | k              |
| 2 - Qual(is) (Tipo de deficiência)?                                               |                |
| Cegueira                                                                          |                |
| 🗌 Baixa Visão                                                                     |                |
| Surdez - Oralizado                                                                |                |
| Surdez - Usa Prótese                                                              |                |
| Perda de mobilidade dos membros superiores                                        |                |
| Perda de mobilidade dos membros inferiores                                        |                |
| Outros - especificar:                                                             |                |
| Atualizar Voltar                                                                  |                |
| Figura 8 - Alteração de                                                           | Dados Pessoais |

#### **Adicionando Atalhos**

Para adicionar um atalho basta observar o canto superior esquerdo da pagina que se está acessando e verificar se a opção de atalho encontra-se disponível, ao passa o mouse sobre essa opção, a palavra adicionar atalho estará visível.

#### Meus Atalhos

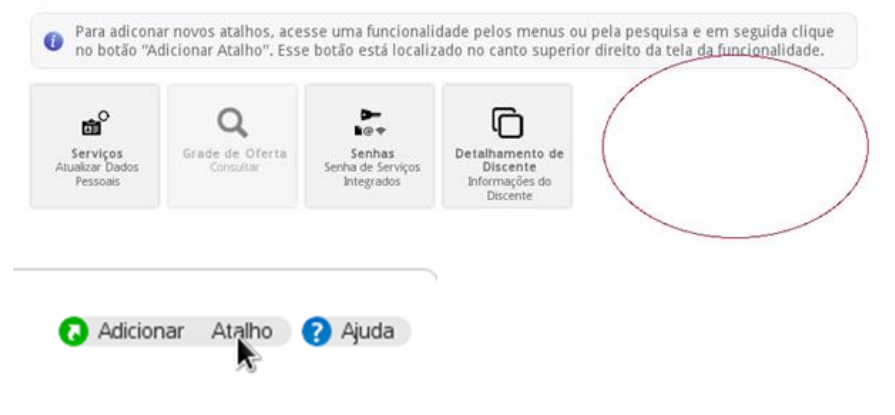

#### Figura 9 - Menu de Atalhos

Basta clicar para que o atalho apareça no menu inicial, junto dos atalho anteriormente escolhidos.

Meus Atalhos

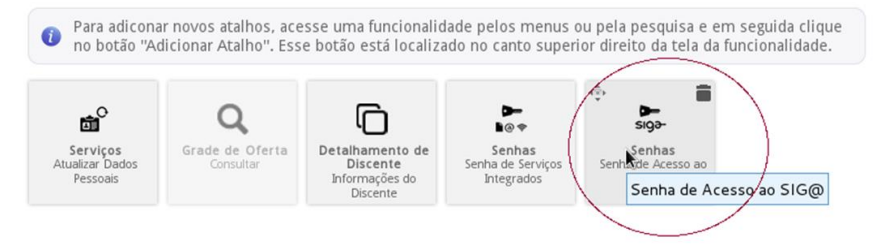

Figura 10 - Menu Atalhos